# Instalando a Farmácia Popular no SISMoura.

Antes de qualquer coisa é necessário que o cliente já esteja devidamente inscrito no programa da Farmácia Popular. *OBS: Esse manual não tem como objetivo explicar como o cliente deve proceder para aderir a esse programa.* 

### → Instalando a Farmácia Popular.

Antes de iniciar a instalação, verifique em qual passo o cliente está.

A Farmácia Popular passa por duas etapas:

- Fase de TESTES
- Fase de Produção

Na fase de testes o cliente recebe algumas informações, como: Usuário, Senha e alguns CPF e produtos de testes.

Com essas informações o cliente deve efetivar uma venda FISCAL e encaminhar os dados dessa venda a Receita. Só após concluir isso que o cliente poderá passar para a fase de Produção.

Deve-se ficar atento para a instalação da Farmácia Popular, pois hoje existem duas instalações:

A instalação referente à fase de Testes e a instalação referente à fase de produção.

Verifique com o cliente em qual fase ele está, pois se você colocar a instalação de teste e o cliente estiver na fase de Produção o sistema **não vai funcionar.** 

### → Instalando a Farmácia Popular (Fase Teste)

- 1. Acesse o site da JN Moura Informática e vá ao menu Download.
- 2. Na página que abrir, procure em Arquivos por "Farmácia Popular Teste"
- 3. Após efetuar o download do arquivo, descompacte-o no diretório onde está instalado o SISMoura
- 4. O arquivo compactado possui seis arquivos:
  - dotnetfx.exe
  - Farmacia\_Popular.exe
  - Farmacia\_Popular.XmlSerializers.dll
  - Farmacia\_Popular.exe.config
  - Leiame.txt
  - security.msi
- 5. Clique no dotnetfx.exe duas vezes para que o .NET Framework seja instalado. (Sem ele o programa Farmácia\_Popular.exe não vai funcionar)
- 6. Após concluir a instalação do .NET Framework clique duas vezes sobre security.msi **a instalação desse pacote ocorre de forma silenciosa**, ou seja, o sistema será instalado sem que seja exibida uma tela de "Aguarde Instalando..."

Pronto, feito isso basta você efetuar as configurações abaixo e fazer a venda teste. Lembre-se que após concluir os testes, você deve instalar o módulo de produção do Farmácia Popular.

#### → Instalando a Farmácia Popular (Fase Produção)

- 1. Acesse o site da JN Moura Informática e vá ao menu Download.
- 2. Na página que abrir, procure em Arquivos por "Farmácia Popular Produção"
- 3. Após efetuar o download do arquivo, descompacte-o no diretório onde está instalado o SISMoura

Depois de descompactar o arquivo a Farmácia já poderá efetivar vendas na Farmácia Popular.

## Instalando a Farmácia Popular no SISMoura.

→ Configurações necessárias no PDV.

- 1. Com a senha Moura acesse o PDV
- 2. Clique no menu Vendas
- 3. Vá em Configurações > Configurações do Sistema
- 4. Na tela de configurações escolha a opção Farmácia
- 5. Existem três opções relacionadas à Farmácia Popular:
  - Habilitar Farmácia Popular
  - Usuário Farmácia Popular
  - Senha Farmácia Popular
- 6. Selecione SIM para a opção "Habilitar Farmácia Popular"
- 7. Digite o Usuário da Farmácia Popular
- 8. Digite a Senha da Farmácia Popular
- 9. Ainda nas Configurações do PDV, procure o item Impressora Fiscal.
- Procure agora a opção "Finalizador Fiscal Farmácia Popular Cliente"
  Esse finalizador fiscal será referente ao valor pago pelo cliente a Farmácia.
  Coloque a descrição ou índice referente ao finalizador fiscal Cliente
  Obs.: Se não existir o finalizador fiscal Cliente cadastrado na impressora, você deve cadastrar.
- Procure agora a opção "Finalizador Fiscal Farmácia Popular Governo" Esse finalizador fiscal será referente ao valor pago pelo governo a Farmácia. Coloque a descrição ou índice referente ao finalizador fiscal Governo Obs.: Se não existir o finalizador fiscal Governo cadastrado na impressora, você deve cadastrar.

→ Configurações necessárias no Financeiro

Após finalizar as configurações do PDV, você deve ir até o Financeiro, para configurar o cartão da Farmácia Popular.

Você vai cadastrar dois cartões: Valor Cliente e Valor Governo. Com isso o cliente pode tirar uma relação precisa de quanto ele deve receber do Governo e de quanto recebeu do cliente.

- 1. Com a senha Moura acesse o Financeiro.
- 2. Clique no menu Cartão de Crédito.
- 3. Clique no menu Cadastro de Cartão.
- 4. Em descrição digite "Valor Cliente".
- 5. Em Descontado (%) deixe "0,00".
- 6. Em Tipo selecione "Débito".
- 7. Marque a opção Dia Fixo.
- 8. Em Cartão Específico selecione "Farmácia Popular".
- 9. Deixe o campo Inativo desmarcado.
- 10. Conta corrente, selecione a conta que o Cliente utiliza, o mesmo é válido para Conta Contábil.
- 11. Deixe o campo Fornecedor em branco.
- 12. Em dias digite "0"
- 13. Em Porcentagem digite 100.
- 14. Em Juros (%) deixe "0".
- 15. Em Descontado por Parcela (\$) deixe "0"
- 16. Clique no botão Gravar.
- 17. Ainda na tela de Cadastro de Cartão, repita os passos 4 a 16, lembrando é lógico de mudar a descrição do cartão para "Valor Governo"

Com isso, deverá existir dois cartões cadastrados "Valor Governo" e "Valor Cliente", ambas marcadas como Farmácia Popular no campo "Cartão Específico".